## How do I change the from and to dates for the uPAR Summary?

Last Modified on Monday, 15-Apr-2024 16:48:32 BST

## Steps to set Summary from and to dates in uPAR

- 1. Click on the date to the right of From.
- 2. Select a date on the calendar.

(Date can not be selected before the first protocol that was taken.)

- 3. Click on the date to the right of to.
- 4. Select a date on the calendar.

(Date can not be selected past the last protocol that was taken.)

The new summary will then be displayed.

If no protocols were completed within the selected time frame it will display.

## 0%

0 of 0 Benefit from Accommodation